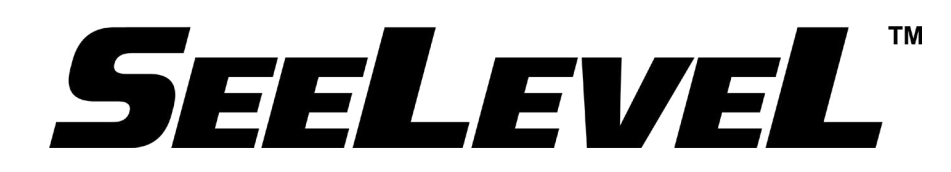

# 717-R2 Tester Operation Guide

For use with all displays including RVCs.

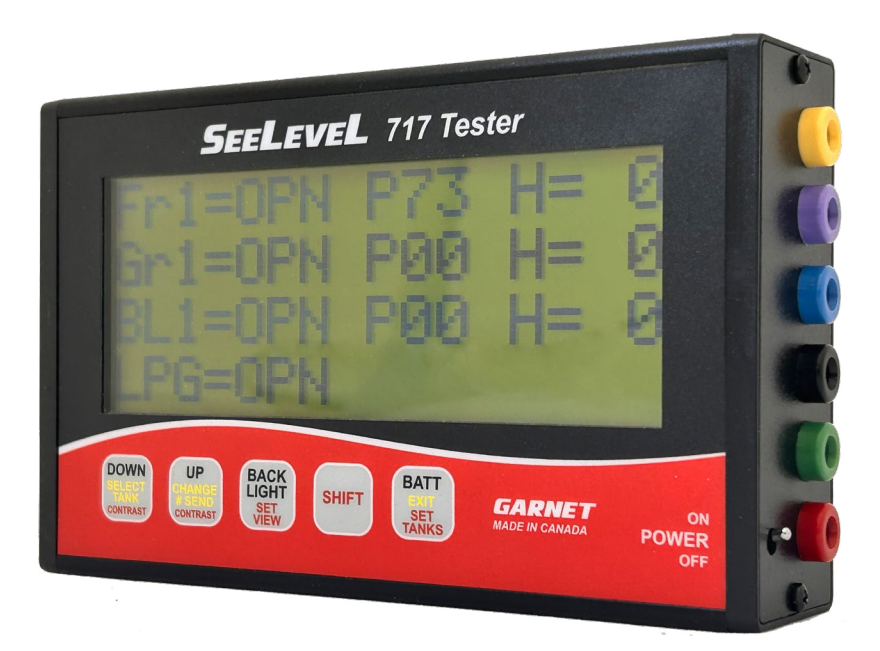

Version 1.2 19-Nov-2024

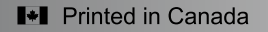

**CANADA** Garnet Instruments Ltd. 286 Kaska Road Sherwood Park, AB T8A 4G7 Granbury, TX 76049

USA Garnet US Inc. 5360 Old Granbury Road

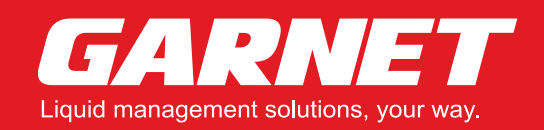

garnetinstruments.com 1-800-617-7384

Select an item from list below to go to that page.

| 1.0 | INTRODUCTION                              |    |
|-----|-------------------------------------------|----|
|     | 1.1 Overview                              |    |
|     | 1.2 Features                              | 3  |
|     | 1.3 Safety Symbol Information             | 3  |
|     | 1.4 Model & Serial Number                 | 3  |
| 2.0 | GETTING STARTED                           | 4  |
|     | 2.1 Quick Guide                           | 4  |
|     | 2.2 Button Functions                      | 5  |
|     | 2.3 Connector Information                 | 5  |
|     | 2.4 Battery Information                   | 6  |
| 3.0 | SETTING UP THE TESTER                     | 7  |
|     | 3.1 Settings                              | 7  |
|     | 3.2 Viewing Modes                         | 7  |
|     | 3.3 ICD Contrast Setting                  | 8  |
|     | 3.4 Tank/Sender Configuration Setting     | 8  |
| 4.0 | USING THE TESTER                          | q  |
| 0   | 4.1 Connection and Diagnostics            | g  |
|     | 4.2 Reading LP Sensor Resistance          | g  |
|     | 4.3 709 Display Test and Calibration Mode |    |
|     | 4.4 RVC Data Display Mode                 |    |
|     | 4.5 Button Test Mode                      | 11 |
| 5.0 | SPECIFICATIONS                            | 12 |
| 6.0 | WARRANTY & SERVICE INFORMATION            |    |

2024 Garnet Instruments Ltd. All rights reserved. No part of this publication may be reproduced, Transmitted, transcribed, stored in a retrieval system or translated into any language in any form by any means without the prior written consent of Garnet Instruments. Information in this manual is subject to change without notice and does not represent a commitment on the part of Garnet.

#### **1.1 OVERVIEW**

The SeeLeveL 717 Tester is a specialized testing device designed for use with SeeLeveL II and SeeLeveL Soul Tank Monitors. The 717 Tester allows installers to perform various tasks, including testing and calibrating tank senders, diagnosing possible system errors, and verifying display performance.

#### **1.2 FEATURES**

- Compatibility with SeeLeveL II Tank Monitors and SeeLeveL Soul models.
- Detailed data information for comprehensive testing and diagnostics.
- · Quick and easy setup for efficient testing procedures.
- · Built-in diagnostic capabilities for identifying system errors.
- Intuitive interface for user-friendly operation. Compact design for enhanced portability.
- · Adjustable LCD screen contrast for optimal viewing.
- Battery-powered with the option to turn off the LCD to conserve power.
- Multi-functional buttons for easy navigation and operation.
- Robust construction for durability in field use.

#### **1.3 SAFETY SYMBOL INFORMATION**

Read these instructions carefully and look at the equipment to become familiar with the device before trying to install, operate, service, or maintain it. The following special messages may appear throughout this manual or on the equipment to warn of potential hazards or to call attention to information that clarifies or simplifies a procedure. "Notes", "Cautions", and "Warnings" have been used to bring special matters to the immediate attention of the reader.

#### **Safety Symbols**

**NOTE:** expands on information for any procedures.

**CAUTION:** explains safety information that could cause damage to the product, including data loss.

**WARNING:** explains dangers that might result in personal injury or death.

## Changes or modifications not expressly approved by the party responsible for compliance could void the user's authority to operate the equipment.

#### 1.4 MODEL & SERIAL NUMBER

Before installing your system, look for the model and serial number on the back of the display, as shown below. Write these numbers on the inside cover of this handbook for future reference.

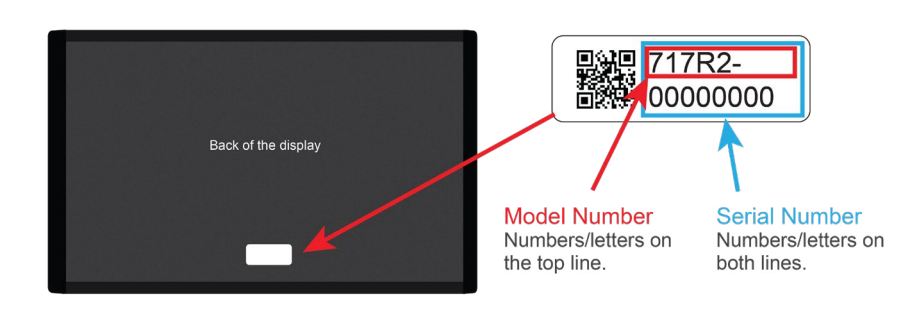

#### 2.1 QUICK GUIDE

| PO  | WER ON AND SELECT VIEWING MODE                                          | SENDER DIAGNOSTIC CHECK                                           |
|-----|-------------------------------------------------------------------------|-------------------------------------------------------------------|
| 1.  | Turn on the tester.                                                     | 1. Turn on the tester.                                            |
| 2.  | Ensure the correct viewing mode and tank settings are                   | 2. Select desired viewing mode.                                   |
|     | Brass and hold SHIET+SET VIEW                                           | leads to sender bus                                               |
|     |                                                                         | 4. Check diagnostic messages for possible errors.                 |
|     | Press SET VIEW to scroll through modes.                                 | ODN (Open) SHT (Short) EDD (Error) NTD (No Ten)                   |
|     | SHIFT + BACK<br>LIGHT Detailed display<br>Brief display                 | NBO (No Bottom), and STA (Stack Error)                            |
|     | Sensor pad data<br>709 display test and calibration<br>RVC data display | <b>O O</b> To 709 Bus ->                                          |
|     |                                                                         | GRD SIG                                                           |
| LP  | SENSOR RESISTANCE CHECK                                                 | 709 DISPLAY TEST & CALIBRATION                                    |
| 1.  | Select desired viewing mode.                                            | 1. Connect tester PWR (red) leads to display power and            |
| 2.  | Connect GROUND (black) and LPG (green) leads to the                     | ground wires.                                                     |
|     | LP sensor.                                                              | 2. Calibrate display battery voltage by holding "BATT"            |
| 3.  | Check resistance: near zero for empty tank, 70-90                       | display button, then turn on tester power.                        |
|     | onms for full tank, OPN for open circuit.                               | 3. Calibrate LPG by connecting LPG (green) lead to green          |
|     |                                                                         |                                                                   |
|     | To LPG Sensor ->                                                        |                                                                   |
|     | GRD LPG                                                                 |                                                                   |
|     |                                                                         | GRD LPG PWR HOLD                                                  |
| RV  | C DATA DISPLAY SETUP                                                    | TANK SENDER/CONFIGURATION                                         |
| 1.  | Connect RVC (yellow and purple) leads to RVC bus                        | 1. Turn on desired viewing mode.                                  |
| 2   | output.                                                                 | 2. Press and hold <b>SHIFT+SET TANKS</b> to enter tank            |
| 2.  | Ensure a RVC Display or Soul is powered and                             | setup mode.                                                       |
| J.  | connected to senders.                                                   | 3. Press SELECT TANK to scroll through the available              |
| 4.  | Optional: Use tester's +13V output for power.                           | 4 Press CHANGE # SEND button to adjust the number                 |
|     |                                                                         | of senders for the selected tank. Setting the tank to 0           |
|     |                                                                         | senders means that tank will not be read.                         |
|     |                                                                         | 5. Press the <b>EXIT</b> button to exit.                          |
|     | GRD RVC H RVC L                                                         | DOWN UP BATT                                                      |
|     |                                                                         | CONTRAST SET                                                      |
| C [ |                                                                         |                                                                   |
|     | Select Sensor pad data mode                                             | BUITON TEST MODE ENTRY AND EXIT                                   |
| 2   | Press SHIFT + SET TANKS to show first 12 pads                           | n. Hold <b>DOWN</b> and <b>OF</b> while powering on to enter test |
| 3   | Press and hold <b>SHIFT</b> to see the remaining 6 pads. If a           | 2. Verify button functionality.                                   |
| .   | pad is not present, it will show as "255".                              | 3. Turn off power to exit test mode.                              |
| 4.  | Toggle <b>DOWN</b> and <b>UP</b> to scroll through all tanks.           | DOWN                                                              |
|     |                                                                         | or the                                                            |
|     | SHIFT + SAIL SET                                                        | CONTRAST                                                          |
|     | TĂNKS CONTRAST CONTRAST                                                 |                                                                   |
| LC  | D CONTRAST                                                              | POWER AND BATTERY CHECK                                           |
|     | <ul> <li>Press and hold SHIFT and toggle CONTRAST-</li> </ul>           | 1. Turn off tester power to conserve battery.                     |
|     | DOWN or CONTRAST-UP to adjust.                                          | 2. Check battery condition.                                       |
|     |                                                                         | 1                                                                 |

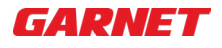

#### 2.2 BUTTON FUNCTIONS

The buttons on the device have multiple functions. Here's a breakdown of each button's primary and secondary functions:

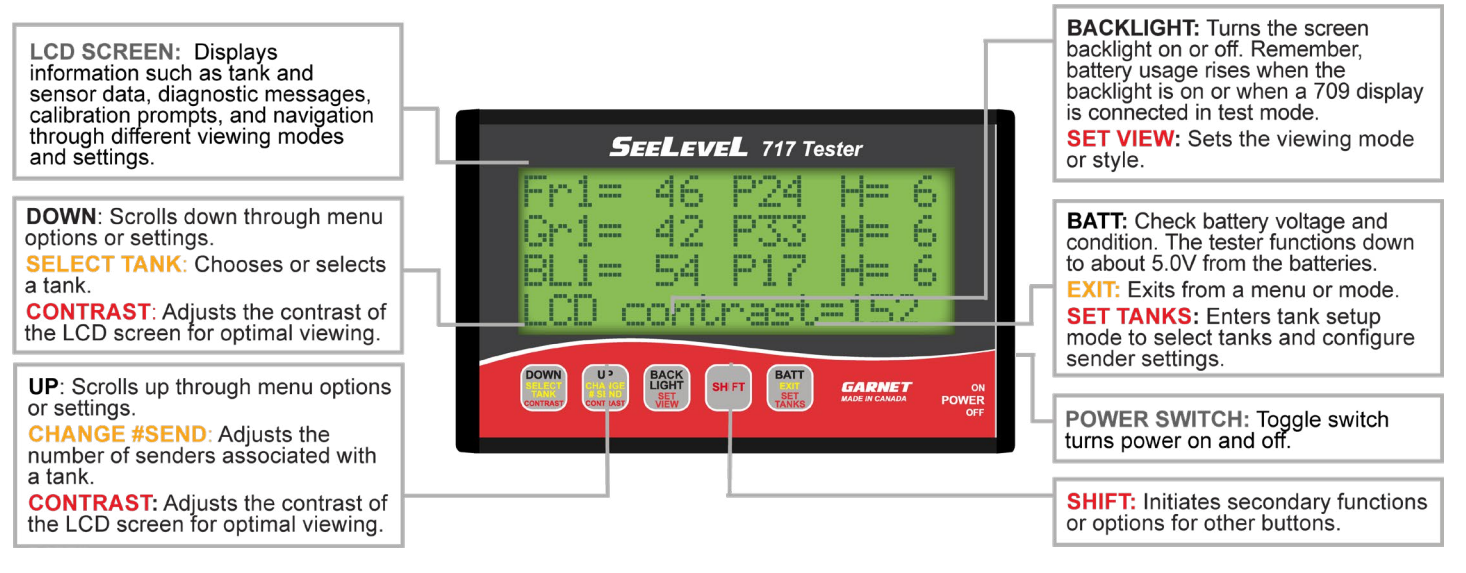

Figure 2.2a

Front Panel Display

#### 2.3 CONNECTOR INFORMATION

| CONNECTOR | FUNCTION      |
|-----------|---------------|
| RED       | POWER         |
| GREEN     | LPG           |
| BLACK     | GROUND        |
| BLUE      | SENDER SIGNAL |
| PURPLE    | RV-C Hi       |
| YELLOW    | RV-C Lo       |

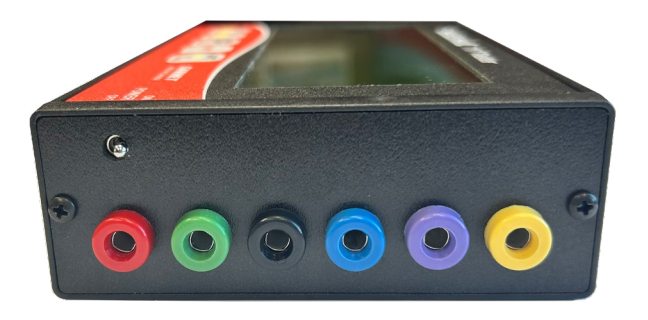

Figure 2.3a 717 Test

717 Tester Connectors

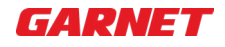

#### 2.4 BATTERY INFORMATION

#### To operate the tester, you'll need 6 x AA alkaline batteries.

Battery life:

- With backlight off: approximately 250 hours of continuous use.
- With backlight on: around 10 hours of continuous use.

The tester transforms the voltage from the AA cells into:

- 13V to power senders or a display.
- 5V for the backlight.
- 3.3V to run the processor and LCD display screen.

▲ **NOTE:** Expect increased battery consumption when using the "709 display test" viewing mode or connecting a 709 display. Additionally, the power consumption in the "RVC data display" viewing mode takes about twice as much power as the sender testing modes.

#### Replacing the batteries.

- With a #1 Phillips screwdriver, locate and remove both screws from the side panel with the connectors.
- Slide the enclosure casing off and open the battery compartment.
- Replace the old batteries with new ones, then secure the battery cover and reassemble the enclosure.

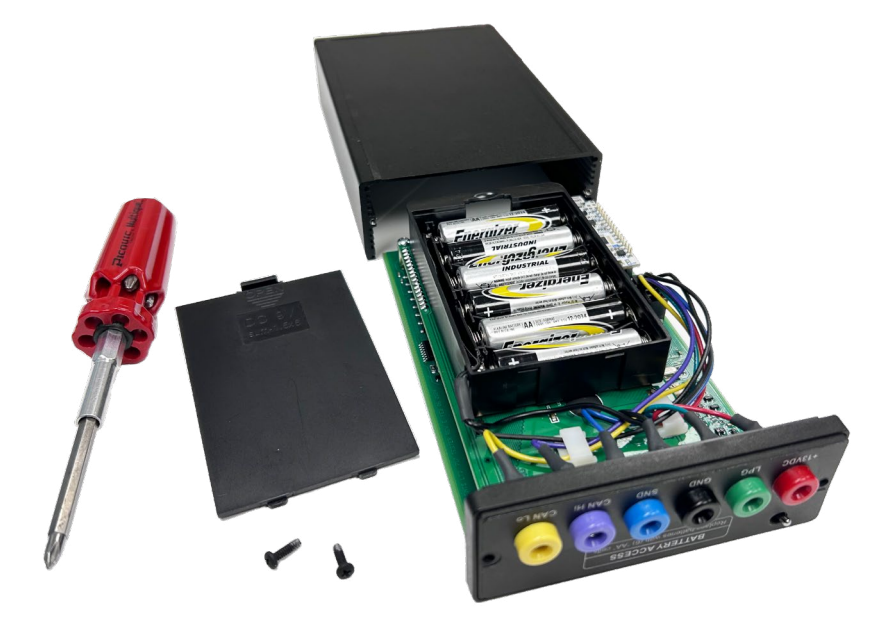

Figure 2.4a Replacing Batteries

**NOTE:** For optimal performance, we recommend replacing all batteries at the same time. Using a full set of new batteries helps ensure consistent power delivery, longer battery life, and smooth, uninterrupted operation of your device.

## 3.0 SETTING UP THE TESTER

| 3.1 | SETTINGS                                                                                                    |                                                                                                    |
|-----|----------------------------------------------------------------------------------------------------|----------------------------------------------------------------------------------------------------|
|     | Viewing Modes                                                                                                    |                                                                                                    |
|     | LCD Contrast                                                                                                    |                                                                                                    |
|     | Tank Sender Configuration (including whether they are double                                                                                                    | e stacked)                                                                                                    |
|     | Refer to "Figure 2.3a Front Panel Display" on page 5 for button des                                                                                                    | criptions.                                                                                                    |
| 3.2 | VIEWING MODES                                                                                                    |                                                                                                    |
|     | <ul> <li>Detailed display, Brief display, Sensor pad data, 709 display test<br/>and calibration, and RVC data display</li> <li>Press and hold SHIFT+SET VIEW.</li> </ul>                                | SHIFT + BACK<br>LIGHT<br>SET<br>VIEW                                                                                                    |
|     | <ul> <li>Press SET VIEW to scroll through modes.</li> </ul>                                                                                                    |                                                                                                    |
|     | 1. Detailed display Mode                                                                                                    |                                                                                                    |
|     | <ul> <li>Display tank type and level, sender power and height.</li> <li>The LPG tank displays the actual resistance of the LP sensor, eliminating the need for calibration to get a reading.</li> </ul> | Detailed display Detailed Display mode screen UP UP UP UP UP UP UP UP UP UP UP UP UP                                                                                                    |
|     | • First screen displays up to 4 tanks.                                                                                                    |                                                                                                    |
|     | <ul> <li>Use the <b>DOWN</b> and <b>UP</b> buttons to scroll through additional<br/>tanks.</li> </ul>                                                                                                   | TANK SENDER<br>Type Level Power Height<br>Seel FVEL 77 Tester<br>FF1= 46 P24 H= 6<br>GF1= 42 P33 H= 6<br>BL1= 54 P17 H= 6<br>PG=OPN<br>Detailed Display screen                                                                                                    |
|     | 2. Brief display Mode                                                                                                    |                                                                                                    |
|     | <ul> <li>Condensed view, showing the tank type and level.</li> <li>Can show all 7 tanks and the LPG simultaneously.</li> </ul>                                                                          | Bri ef di spl ayFR1= 46<br>Gr1= 42<br>BL= 96Brief display mode screenAll tanks connected                                                                                                    |
|     | 3. Sensor pad data Mode                                                                                                    |                                                                                                    |
|     | Detailed information for one tank:                                                                                                    | Sensor pad data                                                                                                    |
|     | <ul> <li>Level, sender power and height</li> </ul>                                                                                                    | SET                                                                                                    |
|     | <ul> <li>Output from each sensor pad (or both senders if they are<br/>double stacked).</li> </ul>                                                                                                    | Sensor pad data screen                                                                                                    |
|     | <ul> <li>Press SHIFT + SET TANKS to show first 12 pads,</li> <li>If a pad is not present, it will show as "255".</li> <li>Use DOWN and UP to scroll through all of the tanks.</li> </ul>                | Fr1=       46       P24       H=       6         7       10       0       0       255       255       255         0       0       255       255       255       255       255         255       255       255       255       Bottom 6 pads         First 12 pads screen |
|     | The order of the pads follow a numerical sequence:<br>1-2-3-4<br>5-6-7-8<br>9-10-11-12<br>Proce and hold <b>SHIFT</b> to see the remaining 6 pads:                                                      | DOWN<br>CELECT<br>TANK<br>CONTRAST                                                                                                    |
|     | 13-14-15-16<br>17-18                                                                                                    |                                                                                                    |

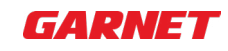

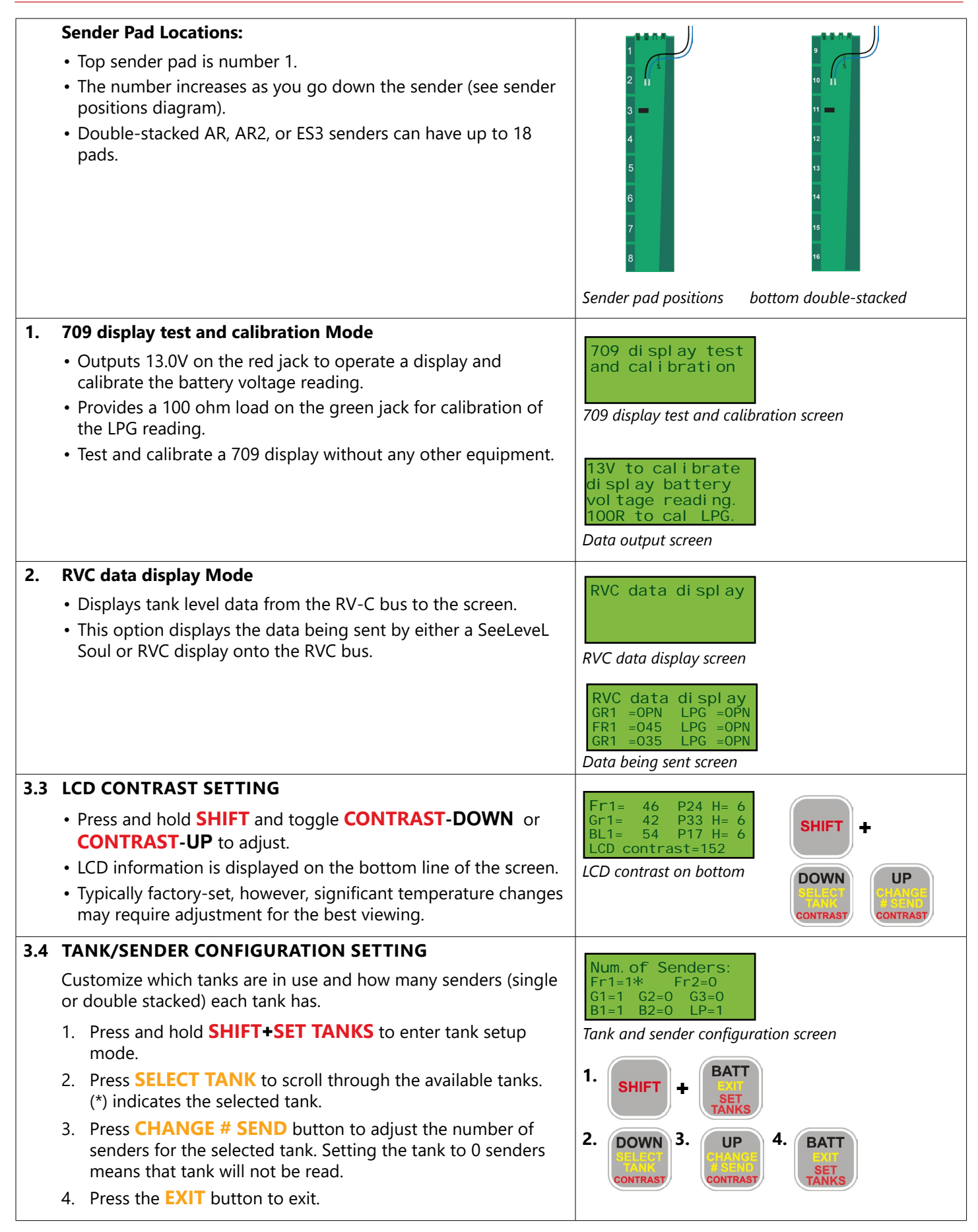

### 4.0 USING THE TESTER

#### 4.1 CONNECTION AND DIAGNOSTICS The connection and diagnostic section provides instructions for connecting the tester to tank senders, identifying potential errors, and interpreting diagnostic messages. **Connect to Sender Bus** 1. 1. Turn on the tester and ensure it is set to the $\bigcirc$ $\bigcirc$ desired viewing mode with correct tank and sender configurations. 2. Connect the black and blue leads to the sender bus to read sender information. 709 **NOTE:** Turn off tester when not in use to conserve battery life, as it doesn't turn off automatically. To Sender Bus **Diagnostic messages** 2. CODE MEANING · Check for possible diagnostic messages. OPEN - Means the sender is 020 • The tester functions similarly to a 709 display or Soul in disconnected. displaying tank level and diagnostic values. SHORT - Signals a short circuit in SHE the sender or wiring. ERROR - Indicates invalid sender Err data or two senders set for the same tank. NO TOP - Shows when the tank is NFb set for two senders, but only the bottom one is responding. NO BOTTOM - Appears if the tank is set for two senders, but only the ПЬО top one is responding. STACK ERROR - Indicates the tank SER is set for one sender, but two are present. 4.2 READING LP SENSOR RESISTANCE Connecting the black and green leads to the LP sensor allows you to read its resistance. The number displayed should 0 $\bigcirc$ $\bigcirc$ correspond to the sender's position. Here's what to expect: If the tank is empty, the reading should be close to zero ohms. For a full tank, the reading should typically range between 70 to 90 ohms. If the resistance exceeds 200 ohms, it indicates an open circuit, which will be displayed as "OPN". To LP Sensor

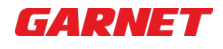

#### 4.3 709 DISPLAY TEST AND CALIBRATION MODE

In the 709 display test and calibration mode, the screen will show "*13V to calibrate display battery voltage reading. 100R to cal LPG.*"

- 1. To operate or calibrate a display
  - Connect the tester's red lead to the red power wire and the black lead to the black ground wire of the display to power the display.
- 2. To calibrate display battery voltage reading
  - Hold down the BATT button on the 709 display and turn on the tester power. Wait about 5 seconds until the display shows "13.0" for the battery voltage reading calibration.
- 3. To calibrate the LPG
  - Also connect the green lead to the green wire for calibrating the LPG using the normal LP calibration procedure.
  - Note that the tester settings for tank and sender configuration do not affect the 709 display test mode.

**CAUTION:** Avoid shorting the red and black leads together to prevent stressing the tester and excessive battery consumption.

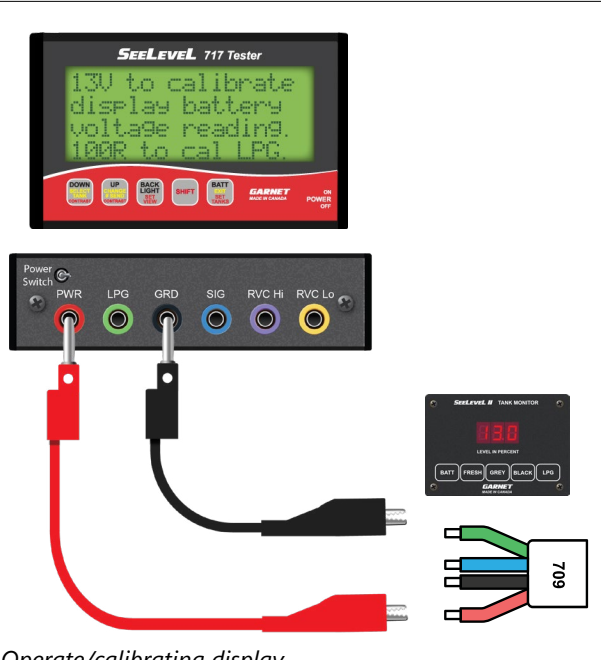

Operate/calibrating display

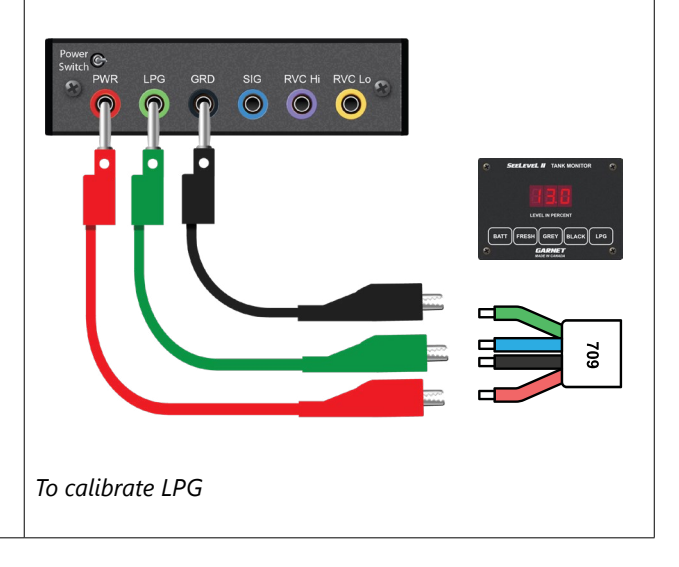

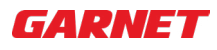

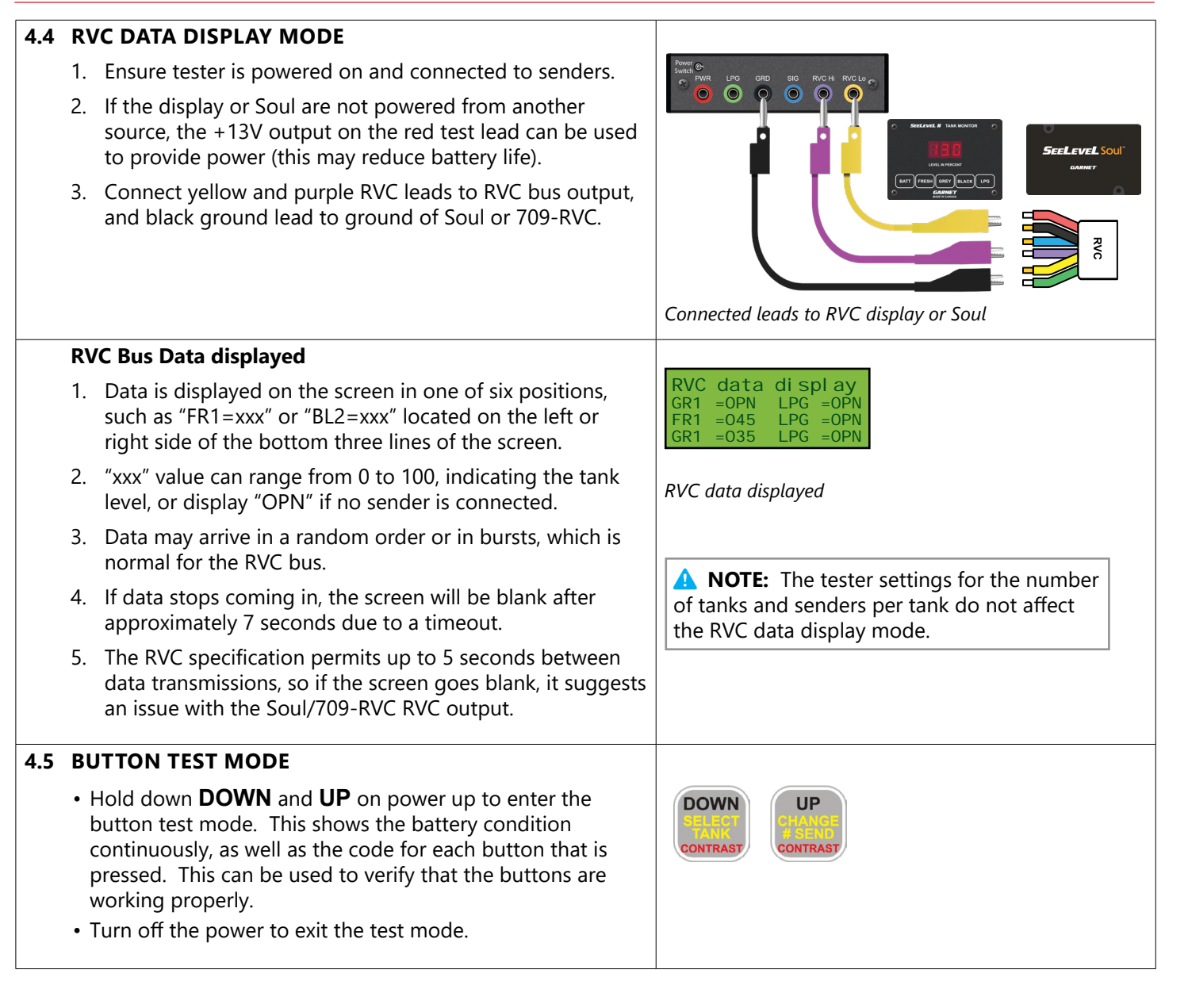

| 717 TESTER                       |                                                                                                    |  |  |  |
|----------------------------------|----------------------------------------------------------------------------------------------------|--|--|--|
| Enclosure Material               | Aluminum                                                                                                    |  |  |  |
| Enclosure size                   | 106 mm wide (4.175") x 160 mm high (6.30") x 28.5 mm deep (1.12")                                                                                                    |  |  |  |
| Display type                     | LCD, backlit. Can be turned on or off to conserve batteries                                                                                                    |  |  |  |
| Display size                     | 60.96 mm ( 2.4") x 24.13 mm (0.95")                                                                                                    |  |  |  |
| Battery power                    | <ul> <li>Powered by 6 alkaline AA batteries, field replaceable with no memory loss</li> <li>With backlight off: approximately 250 hours of continuous use.</li> <li>With backlight on: around 10 hours of continuous use.</li> </ul>                                                                                                    |  |  |  |
| Temperature range                | Use in dry, moderate temperature locations                                                                                                    |  |  |  |
| SAFETY INFORMATION               |                                                                                                    |  |  |  |
| Compliance and<br>Certifications | CAN ICES-003(B)/NMB-003(B)<br>This device complies with part 15 of the FCC Rules. Operation is subject<br>to the following two conditions: (1) This device may not cause harmful<br>interference, and (2) this device must accept any interference received,<br>including interference that may cause undesired operation.<br>Changes or modifications not expressly approved by the party responsible<br>for compliance could void the user's authority to operate the equipment.<br>This product can expose you to chemicals including Nickel and Lead, which<br>are known to the State of California to cause cancer, and lead which is<br>known to the State of California to cause birth defects or other reproductive<br>harm. For more information go to www.P65Warnings.ca.gov<br>Changes or modifications not expressly approved by the party responsible<br>for compliance could void the user's authority to operate the equipment. |  |  |  |

To find warranty claim process information, refer to our support page on our website:

#### www.garnetinstruments.com/support/

#### **DISCLAIMER OF WARRANTY ON HARDWARE**

Garnet Instruments Ltd. warrants equipment manufactured by Garnet to be free from defects in material and workmanship under normal use and service for a period of one year from the date of sale from Garnet or an Authorized Dealer. The warranty period will start from the date of purchase or installation. Under these warranties, Garnet shall be responsible only for actual loss or damage suffered and then only to the extent of Garnet's invoiced price of the product. Garnet shall not be liable in any case for labor charges for indirect, special, or consequential damages. Garnet shall not be liable in any case for the removal and/or reinstallation of defective Garnet equipment. These warranties shall not apply to any defects or other damages to any Garnet equipment that has been altered or tampered with by anyone other than Garnet factory representatives. In all cases, Garnet will warrant only Garnet products which are being used for applications acceptable to Garnet and within the technical specifications of the particular product. In addition, Garnet will warrant only those products which have been installed and maintained according to Garnet factory specifications.

#### LIMITATION ON WARRANTIES

These warranties are the only warranties, expressed or implied, upon which products are sold by Garnet and Garnet makes no warranty of merchantability or fitness for any particular purpose in respect to the products sold. Garnet products or parts thereof assumed to be defective by the purchaser within the stipulated warranty period should be returned to the seller, local distributor, or directly to Garnet for evaluation and service. Whenever direct factory evaluation, service or replacement is necessary, the customer must first, by either letter or phone, obtain a Returned Material Authorization (RMA) from Garnet Instruments directly. No material may be returned to Garnet without an RMA number assigned to it or without proper factory authorization. Any returns must be returned freight prepaid to: Garnet Instruments, 286 Kaska Road, Sherwood Park, Alberta, T8A 4G7. Returned warranted items will be repaired or replaced at the discretion of Garnet Instruments. Any Garnet items under the Garnet Warranty Policy that are deemed irreparable by Garnet Instruments will be replaced at no charge or a credit will be issued for that item subject to the customer's request.

If you do have a warranty claim or if the equipment needs to be serviced, contact the installation dealer. If you do need to contact Garnet, we can be reached as follows:

**CANADA** Garnet Instruments Ltd. 286 Kaska Road Sherwood Park, AB T8A 4G7 CANADA UNITED STATES Garnet US Inc. 5360 Old Granbury Road Granbury, TX 76049 USA